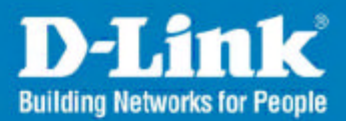

# **Smart WLAN Manager**

# User Manual

May 2007 Version 1.00

**Business Class Networking** 

# **Table of Contents**

| Table of Contents                       |   |
|-----------------------------------------|---|
| Introduction                            | 4 |
| System Requirement                      | 4 |
| Getting Started                         | 4 |
| Installing the Smart WLAN Manager       | 5 |
| Discovering the Switch and AP           | 7 |
| Using the Smart WLAN Manager            |   |
| Understanding the Screen Layout         |   |
| Discovering Devices                     |   |
| Polling Information                     |   |
| Save to Database                        |   |
| Clear Database                          |   |
| Modify the Preference                   |   |
| Global Setting                          |   |
| Default Parameters                      |   |
| Mail Alert                              |   |
| Syslog                                  |   |
| Modifying the Device Password           |   |
| Modifying the Device System Key         |   |
| Backup the Database                     |   |
| Restore the Database                    |   |
| Searching the Switch                    |   |
| Configure the Wireless System           |   |
| Configure the Wireless Switch           |   |
| System Configuration                    |   |
| Anti-Rogue Configuration                |   |
| Port Mapping Configuration              |   |
| Configure the Access Point individually |   |
| Basic Configuration                     |   |
| Wireless Configuration                  |   |
| Advanced Configuration                  |   |
| Mac Filter Configuration                |   |

| Configure the Access Point by Group           |                      |
|-----------------------------------------------|----------------------|
| Create a Group Template                       |                      |
| Edit a Group Template                         |                      |
| Management                                    |                      |
| Monitoring                                    |                      |
| Monitoring AP and Wireless Switch by List     |                      |
| Monitoring AP and Wireless Switch by Tree     |                      |
| Monitoring AP and Wireless Switch by Topology |                      |
| Monitoring Clients                            |                      |
| Monitoring Summary                            |                      |
| TROBULESHOOTING                               | . 錯誤! 尚未定義書籤。        |
| Utilization                                   |                      |
| Utilization>AP Users                          |                      |
| Utilization>AP Traffic                        |                      |
| Utilization>Client Info                       |                      |
| Utilization>Load Balance                      |                      |
| Firmwore Ungrede                              |                      |
| Filmware Opgrade                              | 41                   |
| Log                                           | 41<br>42             |
| Log<br>Cold Start:                            | 41<br>42<br>43       |
| Log<br>Cold Start:<br>Factory reset           | 41<br>42<br>43<br>44 |

# Introduction

The **Smart WLAN Manager** is a convenient tool to manage the configuration of your network from a central computer. With **Smart WLAN Manager** there is no need to configure D-Link DWL-3140AP Wireless Access Points individually.

## System Requirement

Suggested Specifications for Smart WLAN Manager installation:

A PC, Notebook with installed network adapter Supported OS: Windows 2000 or XP

**Note:** The performance of wired link is better than wireless link for each computer running AP Manager. Use the wired link to manage the Access Point is recommended.

## **Getting Started**

Please prepare your network environment as the topology below. Switch (DES-1228P), Access Point (DWL-3140AP), and the DHCP server need to be in the same IP domain; the PC for Smart WLAN Manager installation can connect the switch directly or via Internet.

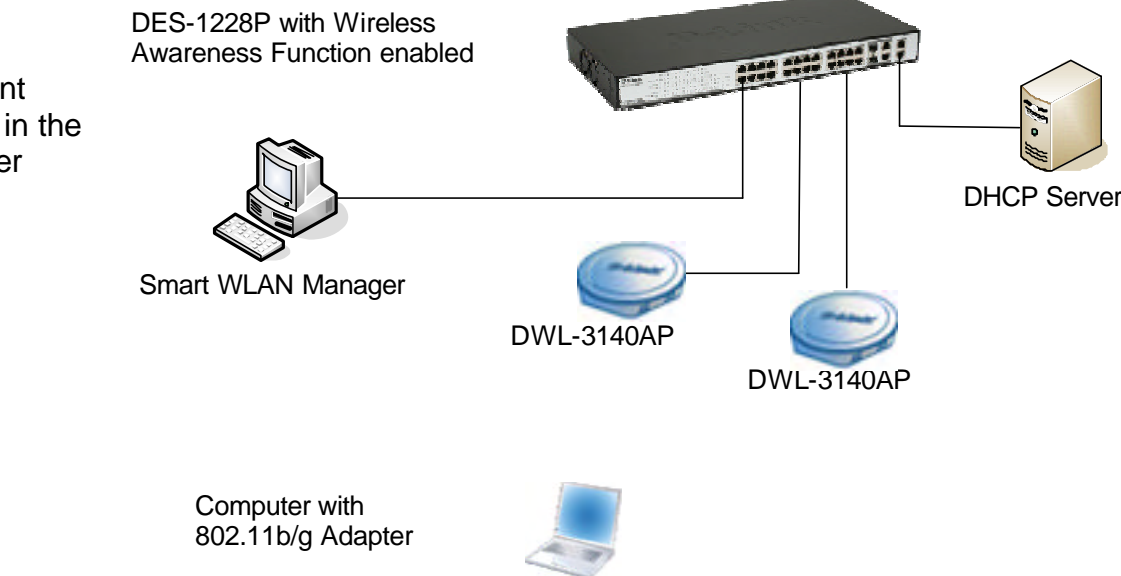

## Installing the Smart WLAN Manager

Please do following steps to install the Smart WLAN Manager:

**Step 1.** Insert the CD and execute the "setup.exe" program. The InstallShield Wizard will pop out as below:

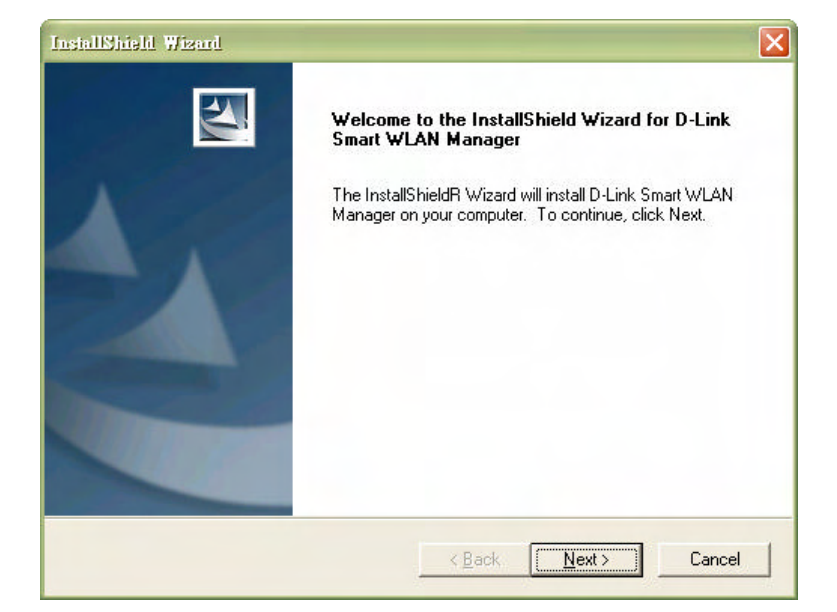

**Step 2.** Choose the destination folder you want to install the program and click "Next".

| InstallShield Wizard                                                                                             |  |
|----------------------------------------------------------------------------------------------------|--|
| Choose Destination Location<br>Select folder where Setup will install files.                                     |  |
| Setup will install D-Link Smart WLAN Manager in the following folder.                                            |  |
| To install to this folder, click Next. To install to a different folder, click Browse and select another folder. |  |
| Destination Folder   C:\\D-Link\D-Link Smart WLAN Manager\   InstallShield                                       |  |
| <u>&lt; ₿</u> ack <u>Next</u> > Cancel                                                                           |  |

Step 3. The program will perform the installation automatically.

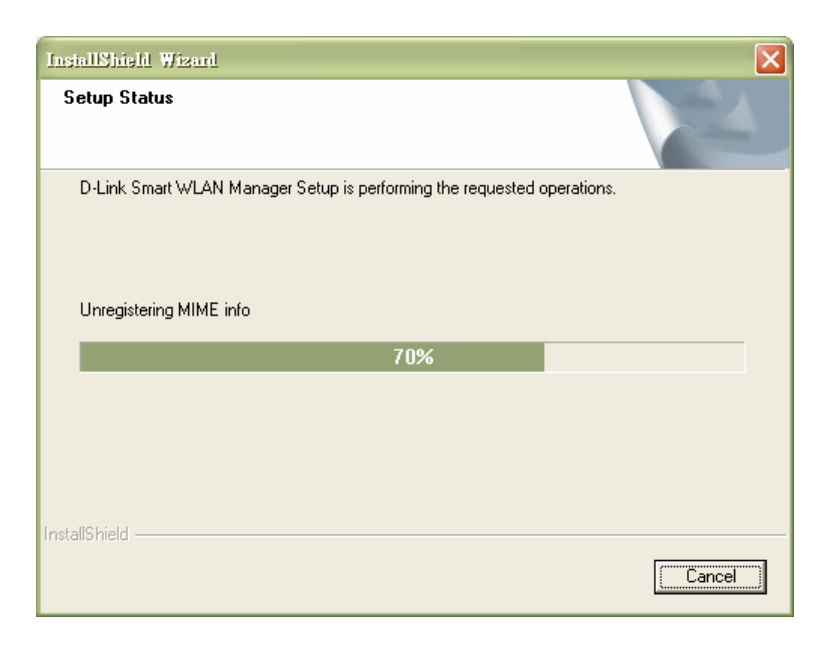

Step 4. Click "Finish" to complete the installation.

| InstallShield Wizard |                                                                                                    |
|----------------------|----------------------------------------------------------------------------------------------------|
|                      | InstallShield Wizard Complete<br>Setup has finished installing D-Link Smart WLAN Manager on<br>your computer. |
|                      | < <u>B</u> ack <b>Finish</b> Cancel                                                                           |

**D-Link Corporation** 

## Discovering the Switch and AP

To launch the Smart WLAN Manager:

- Go to the Start Menu
- Select Programs
- Select D-Link Smart WLAN Manager

Click "OK" (There's no default password).

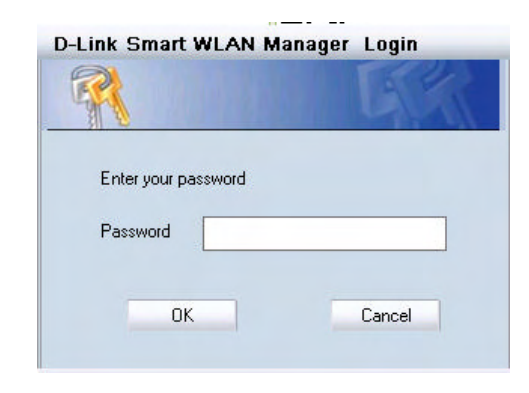

Choose **Tools>Switch Discover Utility** or directly press the icon "**W**", the Discovery List window will pop up:

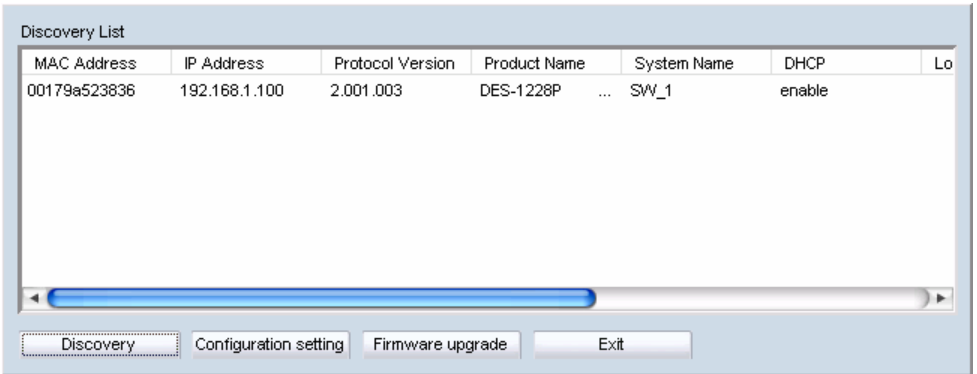

Launch the web browser on PC, and connect to switch by the IP address found (default password: *admin*). Make sure the firmware version of DES-1228P is at least 1.20.03.

Make sure the SNMP read\_write community is "private" (default value) and enable the function.

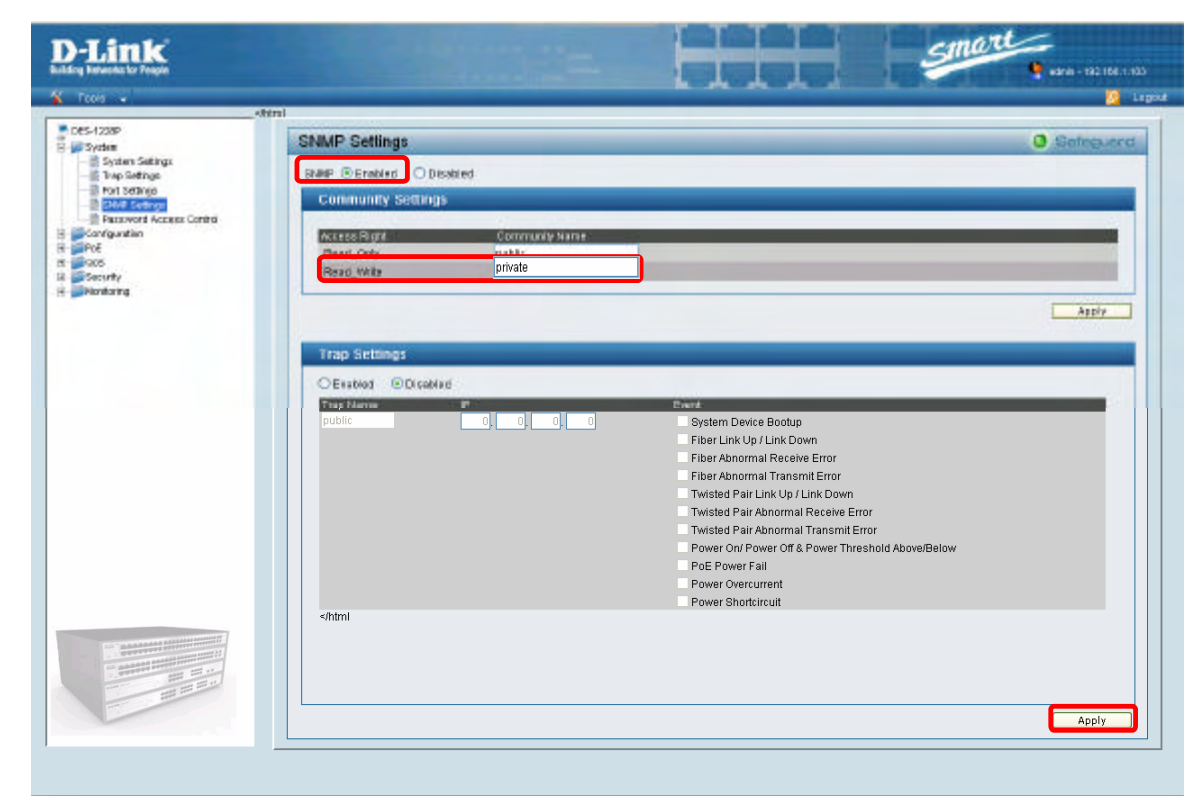

On the Smart WLAN Manager, choose **Tools**→**Discovery Wizard** or click the

icon "Signature"; fill in the Discovery password with the SNMP read\_write Community Name "private", and the IP of switch, then click "OK"

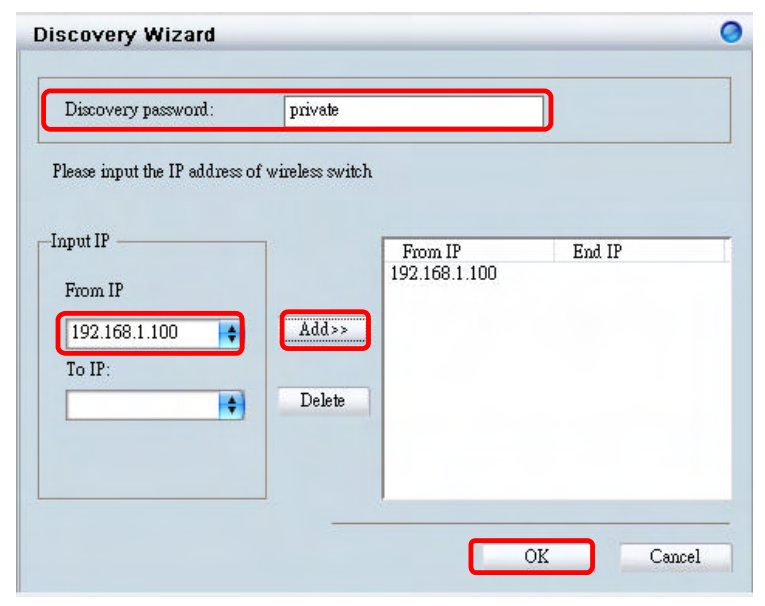

In Monitor>Tree, right click the newly found AP and choose "Save to Database (<sup>1</sup>)" to add the AP into database. The Status of AP will change from "New" to "Online" after added into the database.

**Note:** For detailed connection configuration, please also refer to the Configuration Guide.

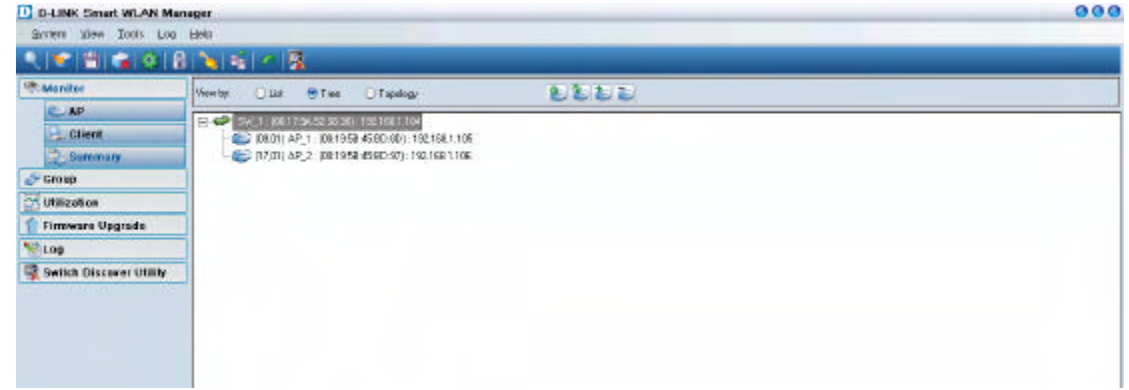

# Using the Smart WLAN Manager

## Understanding the Screen Layout

1 Menu Bar Standard Bar 1. Menu Bar D-Link Smart WLAN Manager 000 2. Standard Bar As info 3. Function Tree O Fast Tapalogy 4. Database Columns 🐣 Group • Fitm Bleast ELES Utilization 5. Status Columns Losdbalance of Nane MAG Faculture Version June Danniel S Massererer/H Firmware Upgrade Distre 18.2 1821681.164 ODTREE-ISED. dirk\_ed 1.05.8014 1110 6. Output Bar Log Code AP\_I 182.169.1.185 ODTREE:(510 \_ divk\_ed) 1.06.8014 1110 Switch Discover Utilit 7. Status Bar <sup>3</sup> Function Tree For maximum window view, user can disable the standard bar, output bar, and status bar by selecting the options of View in the menu bar. <sup>5</sup> Status Columns 🥢 Status Unknown Device New AP Changed AP Replaced AP 6 Output Bar New Switch Managed Switch Managed Af System Log Action Log nchronizing AP data 2/2 ⑦ Status Bar

## **Discovering Devices**

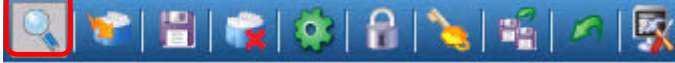

Click the **Discovery Wizard** icon or choose **Tools>Discovery Wizard** to discover the devices available on the network.

**Discovery password -** The discovery password needs to be consistent with the SNMP read\_write community name

**Input IP** - Enter the IP address of the switch. User can either input a specific IP address (fill in "From IP"), or a range of IP addresses (fill in both "From IP" and "To IP")

| Discovery password:                  |          |        |
|--------------------------------------|----------|--------|
| ease input the IP address of wireles | s switch |        |
| put IP                               | From IP  | End IP |
| From IP                              | dd>>     |        |
| To IP:                               | elete    |        |
|                                      |          |        |

## Polling Information

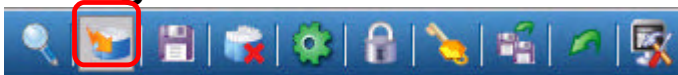

By default the Smart WLAN Manager will scan the network every 15 seconds. Click the Start Polling icon to scan the network immediately.

## Save to Database

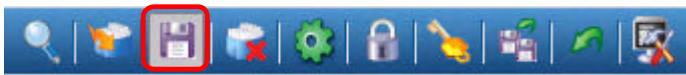

Click the Save to Database icon or choose System>Save all to database to save all the devices found out. You can all use the hotkey (Ctrl +S) to achieve the same results.

**D-Link Corporation** 

## **Clear Database**

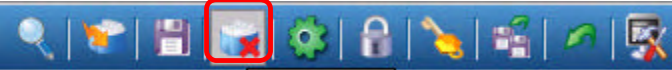

Click the Clear Database icon or choose System→Clear all from database to clear all the records saved.

## Modify the Preference

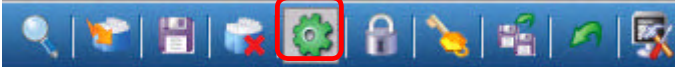

Click the Preference icon or choose Tools>Preference to modify the preference.

#### **Global Setting**

The *Global Setting* allows you to change the monitoring parameters and the log levels.

**Interval** - The time needs to wait for the next polling. The range is from 10 to 6000 seconds, and default value is **60**.

**TimeOut -** The waiting time for the device to respond, fail to response in time will be determined to be in *offline* status. The range is from 1 to 20 seconds, and default value is **2**.

**Monitor interval -** The period to scan for devices. The range is from 10 to 60000 seconds, and default value is **60**.

**Max. Polling thread** – The maximum devices polled at one time. The default value is **5**.

| Global Setting<br>Default Params | Global Setting                                                   |               |                   |  |
|----------------------------------|------------------------------------------------------------------|---------------|-------------------|--|
| Mail Alert<br>Syslog             | Interval(10-6000)<br>Timeout(1-20)<br>Monitor Interval(10-60000) | 60<br>2<br>60 | Sec<br>Sec<br>Sec |  |
|                                  | Max Foling Thread(5-20)                                          | 5<br>%.       | ]                 |  |
|                                  | e walling e De                                                   | Dug           |                   |  |
|                                  |                                                                  |               |                   |  |

In Log Level Setting users can define what levels of events he wants to log. The default levels are Critical, Warning, and Debug.

#### **Default Parameters**

In *Default Params* users can configure the SSID and security to specific managed AP, or to create a default profile for all new devices by checking the option.

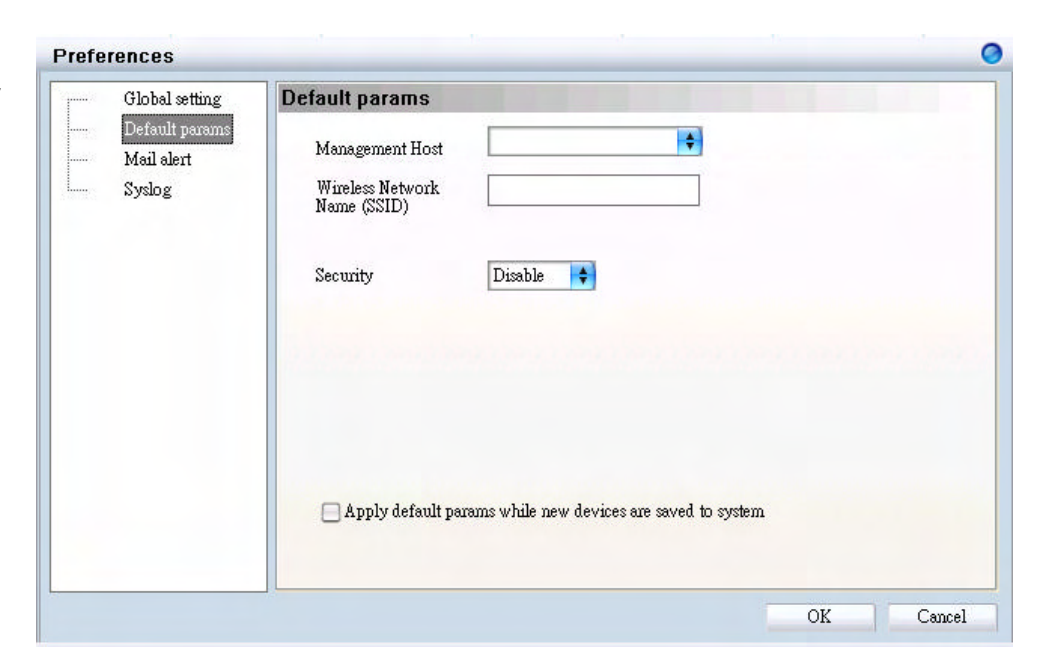

#### Mail Alert

In *Mail alert* user can configure when an event happens, the log message will be sent from certain SMTP (mail) server to specific email address. You can also specify if you want to send the email in real time, or to accumulate the messages and send them out by daily, weekly, or monthly.

The default message types to be sent are *critical*, *warning*, and *debug*.

| Global setting                         | Mail alert                                                                                              |
|----------------------------------------|----------------------------------------------------------------------------------------------------|
| Default params<br>Mail alert<br>Syslog | Dest Email :                                                                                            |
|                                        | Time & send log level setting<br>Critical 《Warning Info. 《Debug<br>Realtime Day Week Month None 下午03:37 |

### **Syslog**

In *Syslog* user is allowed to set the IP address of syslog server, the level of events to be sent to the syslog server, and when to send out the message

The default setting for logs to be recorded are all types (*critical*, *warning*, *info*, and *debug*).

| Systely                                                                                                    |
|----------------------------------------------------------------------------------------------------|
| Syslog server IP:<br>Time & send log level setting<br>♥ Critical ♥ Warming ♥ Info. ♥ Debug<br>● Realtime ● Day ● Week ● Month ● None ● ♥ 下午 07:00: |
|                                                                                                    |

## Modifying the Device Password

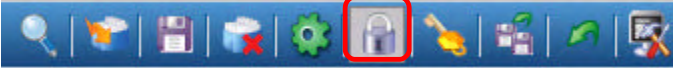

Click the **Device Password Manager** icon or to choose **Tools**→**Password Manager** to modify the device password.

| Name | Туре   | IP            | MAC               | Password   | Modify single |
|------|--------|---------------|-------------------|------------|---------------|
| SW_1 | switch | 192.168.1.100 | 00:17:9A:52:38:36 |            |               |
| AP_1 | ap     | 192.168.1.105 | 00:19:5B:45:BD:8D | skokokokok | Modify all    |
| AP_2 | ap     | 192.168.1.104 | 00:19:5B:45:BD:97 |            |               |
|      |        |               |                   |            |               |
|      |        |               |                   |            |               |
|      |        |               |                   |            |               |
|      |        |               |                   |            |               |
|      |        |               |                   |            |               |
|      |        |               |                   |            |               |
|      |        |               |                   |            |               |
|      |        |               |                   |            |               |
|      |        |               |                   |            |               |
|      |        |               |                   |            |               |
|      |        |               |                   |            |               |
|      |        |               |                   |            |               |
|      |        |               |                   |            |               |
|      |        |               |                   |            |               |
|      |        |               |                   |            |               |
|      |        |               |                   |            |               |
|      |        |               |                   |            |               |
|      |        |               |                   |            |               |
|      |        |               |                   |            |               |
|      |        |               |                   |            |               |

User can either change the password individually by selecting the device and click "Modify single".

Or to change all devices at once by clicking "Modify all".

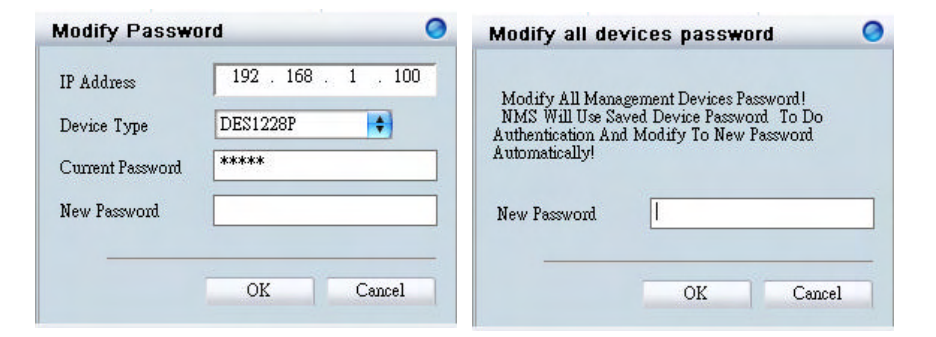

# Modifying the Device System Key

🔍 📚 🗒 😭 🚱 😫 🖉 🖓

Click the Modify All Device System Key icon or to choose Tools → System Key Manager to modify the device system key.

User can assign the system key is to examine the validity of the access point. Once the key is configured, it needs to be identical on both access point and wireless switch for normal operation.

| Modify System Key             | 0         |
|-------------------------------|-----------|
| All managed device            |           |
| System Key                    |           |
| O All managed system key erro | r device  |
| O Single Device               |           |
| IP Address                    | \$        |
| Device Model                  | \$        |
| Password                      |           |
| System Key                    |           |
|                               |           |
| C                             | IK Cancel |

## Backup the Database

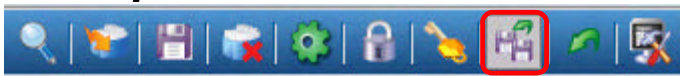

Click the Backup Database icon or choose System→Backup database to save the current database to the PC.

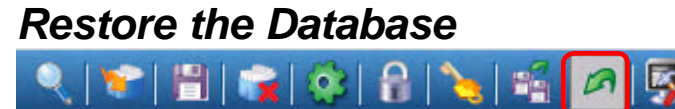

Click the **Restore Database** icon or choose **System** -> **Restore database** to open the saved database from the PC.

## Searching the Switch

🔍 📽 🗒 🛸 🏶 🔒 🍾 📽 🖉 🐼

Click the Switch Discovery Utility icon or choose Tools → Switch Discovery Wizard to search the available switch.

The Discovery List window shows following information of the switch available:

MAC Address - The MAC address of switch

IP Address - The IP address of switch

Product Name - The model name

**System Name -** The name identifies the switch in the network.

DHCP - The status of DHCP client of switch

Location - The location of the switch

**Trap IP -** The IP address of sWerver which receives the SNMP Trap message

**Subnet Mask -** The subnet mask of switch IP address.

Gateway - The IP address of the gateway for switch

Selecting the switch and click "Configuration setting", you can modify some of attributes. Click "Set" when done.

| MAC Address                                                                                                    | IP Address       | Protocol Version   | Product Name | System Name | DHCP   | Lo  |
|----------------------------------------------------------------------------------------------------|------------------|--------------------|--------------|-------------|--------|-----|
| 00179a523836                                                                                                    | 192.168.1.100    | 2.001.003          | DES-1228P    | SvV_1       | enable | D-L |
| ▲ Contract of the second second s | Configuration se | etting Firmware up | grade Exi    | it          |        | )+  |

| Product name | DES-1228P           | MAC Address | 00179a523836        |
|--------------|---------------------|-------------|---------------------|
| P Address    | 192 . 168 . 1 . 100 | Subnet mask | 255 . 255 . 255 . 0 |
| Gateway      | 192 . 168 . 1 . 1   | Trap server | 3.0.0.0             |
| System name  | SWV_1               | Location    | 5F                  |
| password     |                     |             |                     |
| OHCP         |                     |             |                     |

# **Configure the Wireless System**

## **Configure the Wireless Switch**

In **Monitor>AP**, choose the view by Tree or topology, and double click the wireless switch you want to change the setting, and the configuration windows will pop up.

#### **System Configuration**

**IP Address -** Can choose static of dynamic (DHCP) IP address for the wireless switch. When static IP was selected, please manual input IP Address, Subnet Mask and Gateway IP.

**LLDP** - Select **Enable** or **Disable** the LLDP function. It is needed to enable LLDP for finding the access points.

Name - Enter the system name for the wireless switch.

Location - Enter the location of the wireless switch.

| IP information<br>Static O DHCP<br>IP Address 192 . 168 . 1 . 100<br>Subnet Mask 255 . 255 . 0<br>Gateway 192 . 168 . 1 . 1<br>System information<br>LLDP O Enable Disable<br>Name SWEL<br>Location 5F | System         | Anti-rogue                                                      | Port mapping                                                      |               |  |
|----------------------------------------------------------------------------------------------------|----------------|-----------------------------------------------------------------|-------------------------------------------------------------------|---------------|--|
| System information<br>LLDP                                                                                                    |                | information -<br>) Static<br>P Address<br>ubnet Mask<br>fateway | • DHCP<br>192 . 168 . 1 .<br>255 . 255 . 255 .<br>192 . 168 . 1 . | 100<br>0<br>1 |  |
| Location 5F                                                                                                    | -Sys<br>L<br>N | tem informat<br>LDP<br>Jame                                     | ion                                                               | le            |  |
|                                                                                                    | L              | ocation                                                         | 5F                                                                |               |  |
|                                                                                                    | -              |                                                                 |                                                                   |               |  |

#### **Anti-Rogue Configuration**

Configure the ports you want to enable the anti-rogue function. Once it is enabled on a port, switch will check AP with the system key to determine if the it will be authenticated or denied.

| From Port To F |   | ort    | Control     | Control |    |     |
|----------------|---|--------|-------------|---------|----|-----|
| 1 💠            | 2 | \$     | Enable      | \$      | Ap | ply |
| Port           |   | Anti-  | Rogue Contr | ol      |    |     |
| 1              |   | Enabl  | e           |         |    |     |
| 2              |   | Enabl  | e           |         |    |     |
| 3              |   | Disabi | le          |         |    |     |
| 4              |   | Disabi | le          |         |    |     |
| 5              |   | Disab  | le          |         |    |     |
| 6              |   | Disabi | le          |         |    |     |
| 7              |   | Disabi | le          |         |    |     |
| 8              |   | Enabl  | e           |         |    |     |
| 9              |   | Disab. | le          |         |    |     |
| 10             |   | Disabi | le          |         |    |     |
| 11             |   | Disab. | le          |         |    |     |
| 12             |   | Disab  | le          |         |    |     |
| 13             |   | Disab. | le          |         |    |     |

### **<u>Port Mapping Configuration</u>**

It shows the ports which access points connect to, and their IP addresses.

| System Anti-rog | ue Port mapping |               |
|-----------------|-----------------|---------------|
| Local Port NO.  | Peer IP         | Peer Port NO. |
| 9               | 192.168.1.105   | 1             |
| 17              | 192.168.1.106   | 1             |
|                 |                 |               |
|                 |                 |               |
|                 |                 |               |
|                 |                 |               |
|                 |                 |               |
|                 |                 |               |
|                 |                 |               |
|                 |                 |               |

## Configure the Access Point individually

In **Monitor**  $\rightarrow$  **AP**, double click the AP you want to change the setting, and the configuration windows will pop up.

#### **Basic Configuration**

**IP Address -** Can choose static of dynamic (DHCP) IP address for the wireless switch. When static IP was selected, please manual input IP Address, Subnet Mask and Gateway IP.

Name - User can input the system name for the access point

**Connection Limit -** Maximum number of clients can be connected. Default value is **60**.

**Management Host -** Configure the IP address of the Smart WLAN Manager. Default is **none**.

Location - User can input the location of the AP

|       | Wireless A     | lvance MAC filter                                 |
|-------|----------------|---------------------------------------------------|
| -IP a | ddress setting | [Warning: don't change these if you're not sure!] |
| Ta    | MIP            | 💿 Dynamic IP Address                              |
| 1 10  | 14 11          | 🔘 Static IP Address                               |
| IP    | Address        | 192 . 168 . 1 . 105                               |
| Su    | bnet Mask      | 255 . 255 . 255 . 0                               |
| Ga    | teway          | 192 . 168 . 1 . 1                                 |
| Na    | ame            | AP_1                                              |
| C     | nnection Lim   | it 60                                             |
|       |                |                                                   |
| Ma    | anagement Ho   |                                                   |
| Lo    | cation         | 5F_Left                                           |
| Ac    | tive clients   | 0                                                 |
|       |                |                                                   |